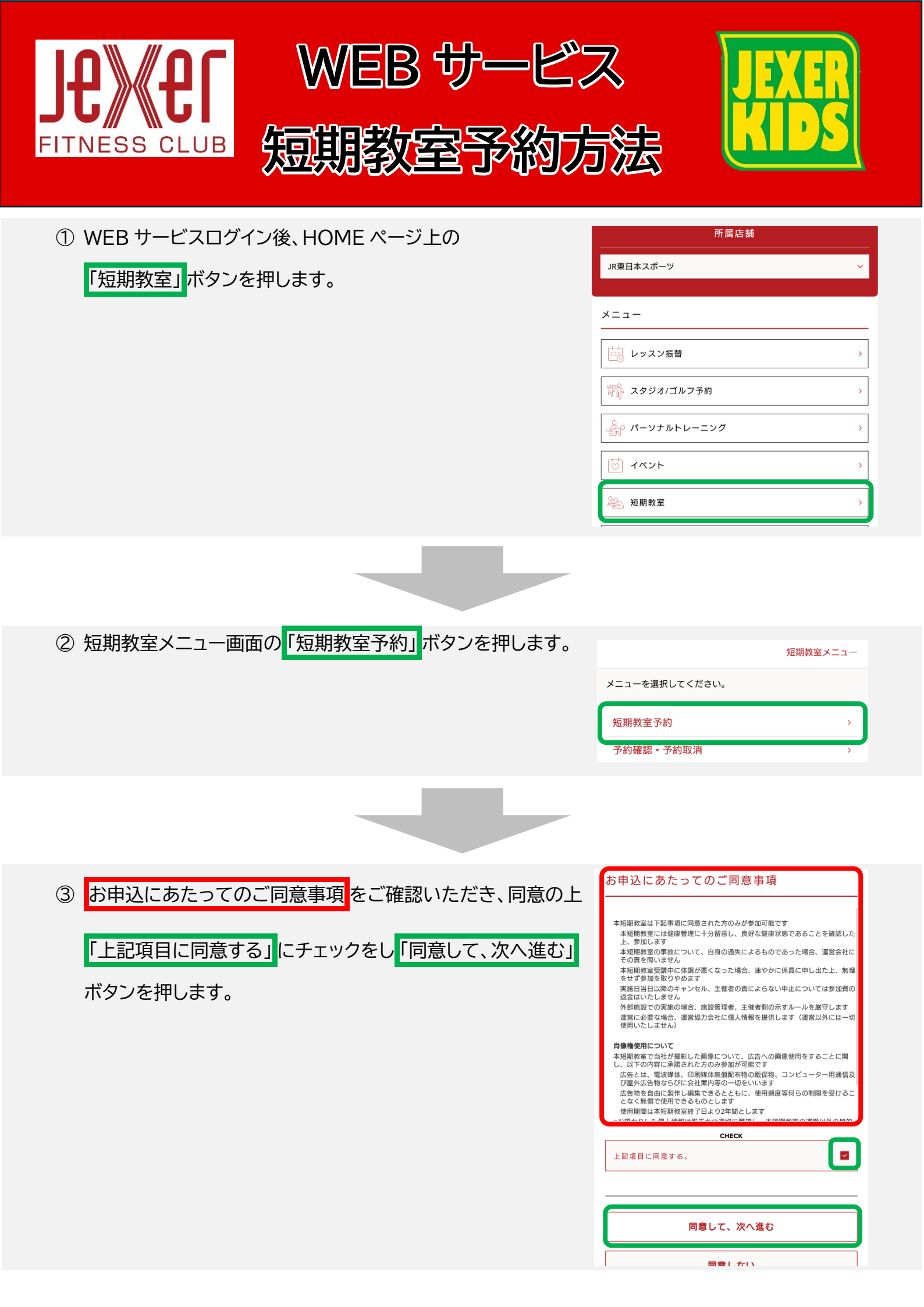

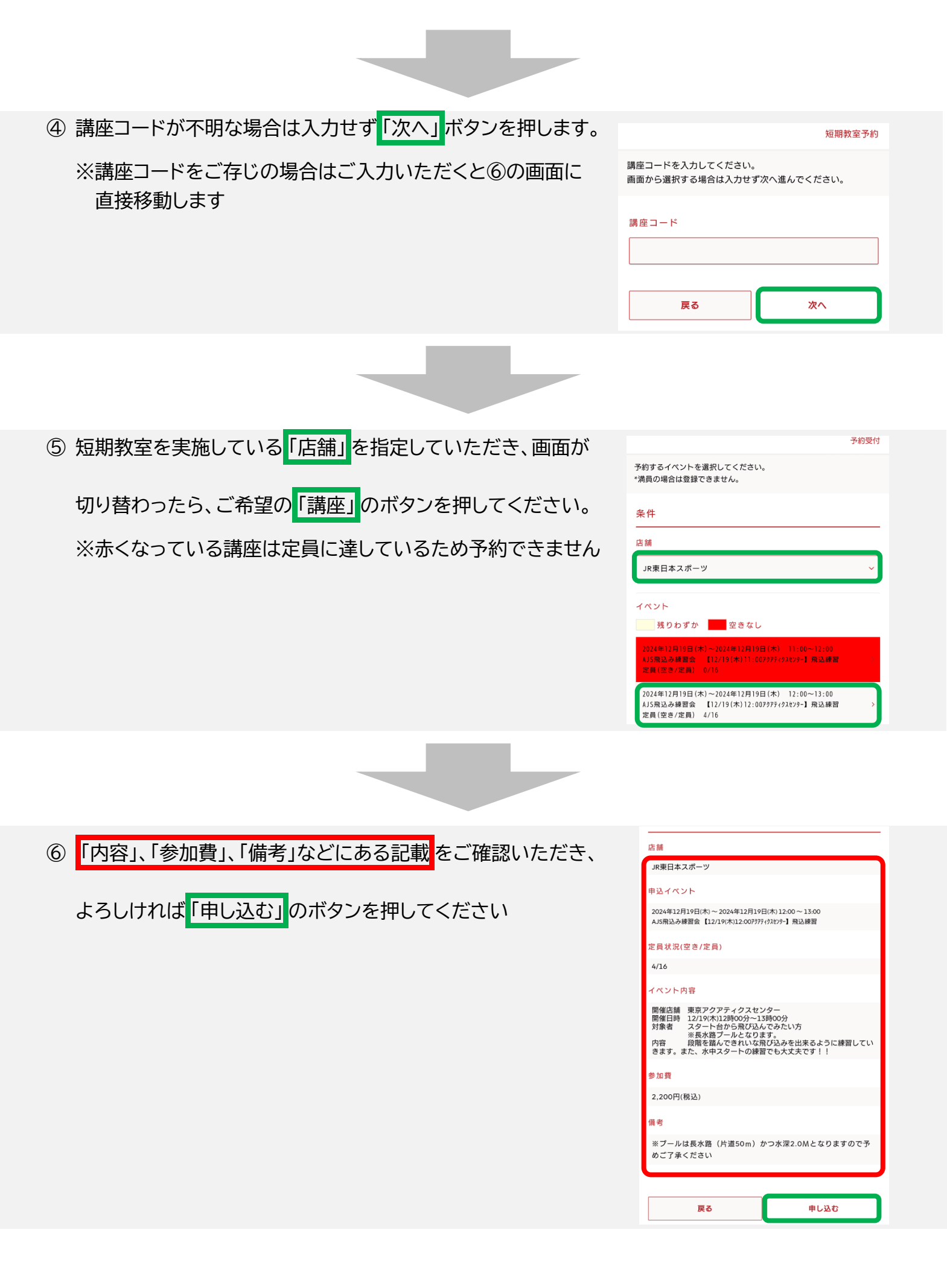

| ⑦ 記載内容と「確認メール希望送付先」を確認していただき、<br>よろしければ「確定する」のボタンを押してください。                                       |                                                                                            |
|--------------------------------------------------------------------------------------------------|--------------------------------------------------------------------------------------------|
|                                                                                                  | Windo ハール 布 重 ムリカ<br>@gmail.com<br>上記の内容でよるしければ、「確定する」ボタンをクリックしてく<br>ださい。<br>戻る 確定する       |
|                                                                                                  |                                                                                            |
| ⑧ 右上方に「予約完了」と表示されれば短期教室の予約は完了です。<br>希望の方には⑦で入力いただいたメールアドレスに予約申し込み<br>確認メールを送付いたしますのでそちらもご確認ください。 | 予約完了<br>ご登録ありがとうございます。<br>予約を受け付けました。<br>確認メールをご希望の会員着には、予約申込確認メールを送付いたしま<br>したので、ご確認ください。 |

続けて予約する イベントメニューに戻る

※「@jresports.co.jp」からのメールを受信できるようにしてください